## メディカルオンラインのリモートアクセス方法

メディカルオンラインを学外(ご自宅など)から利用するには、1 My ページの新規登録、 2 リモートアクセス機能でのログイン が必要になります。

- 1 メディカルオンライン Myページの新規登録方法
  - メディカルオンラインにアクセスすると、 会員ログイン画面が表示されますので、 ID/パスワード欄に UNIPA に掲載の My ページ登録用 ID/パスワードを入力して [ログイン]をクリックします。

| 🔒 会員ログイン             |            |
|----------------------|------------|
| ID:                  |            |
| パスワード:               |            |
| ログイン                 |            |
| 学認認証はこち<br>リモートログインは | 57<br>2567 |
| ▶ ログインできない場合         |            |

2 右の画面が表示されますので、
 [Myページ新規登録]をクリックします。
 すると、Myページユーザー登録画面に
 移行します。

※右の画面が表示されない場合は、 メディカルオンラインの画面右上にある [ユーザーマーク]をクリックしてください。

メディカルオンライ

| ID: 会員種別: 法人会員<br>プラン種別: フリーアクセス              |
|-----------------------------------------------|
| 料金表を見る<br>Myページログイン<br>Myページ新規登録<br>Myページについて |
| ログアウト                                         |

- ③ 「会員規約および個人情報の取扱いについて」を読み[同意する]をクリックします。
- ④ ご登録者情報を入力して、[次へ]をクリックします。
   ※この時に登録したメールアドレスが、リモートアクセス機能でのログインの際、
   必要になります。
- ⑤ ④で登録したメールアドレスに仮登録メールが届きますので、メールに記載された
   URLをクリックします。
- ⑥ ログインパスワードを登録します。登録が完了するとメールが届きます。
   ※この時に登録したパスワードが、リモートアクセス機能でのログインの際、必要になります。

- 2 リモートアクセス機能でのログイン方法
  - メディカルオンラインにアクセスすると、 会員ログイン画面が表示されますので、
     [リモートログインはこちらへ]を クリックします。

| 🔒 会員ログイン     |  |
|--------------|--|
| ID:          |  |
|              |  |
| パスワード:       |  |
|              |  |
| ログイン         |  |
| 学認認証はこちらへ    |  |
|              |  |
| ▶ ログインできない場合 |  |

 ② リモートアクセス認証画面が表示 されますので、Myページに登録した メールアドレスとパスワードを入力して [ログイン]をクリックします。

| リモートアクセス認証                        |            |  |
|-----------------------------------|------------|--|
| メールアドレス                           |            |  |
| パスワード                             | 0          |  |
| パスワー                              | - ドをお忘れの場合 |  |
| ログイン                              |            |  |
| <ul> <li>リモートアクセスのご利用に</li> </ul> | こは、別途、法人会員 |  |

③ 学外からメディカルオンラインの利用(文献のダウンロードや電子書籍の閲覧など)が 可能になります。